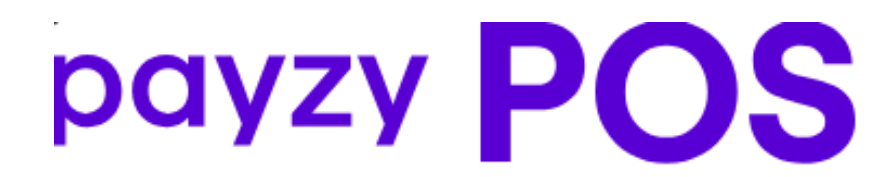

### Payzy POS – Tap On Mobile

Powered by

# Διασύνδεση ΑΑΔΕ

Οδηγίες διασύνδεσης ΑΑΔΕ: Ταμειακή – EFTPOS για τερματικά Payzy POS – Tap On Mobile

## Περιεχόμενα

| . 3 |
|-----|
| 3   |
| 3   |
| 4   |
| 4   |
| 5   |
| 5   |
|     |

# Βήματα Διασύνδεσης με Ταμειακή

#### 1° Βήμα : Ενεργοποίηση Wireless Bridge

Το πρώτο βήμα απαιτεί την ενεργοποίηση της λειτουργίας της ΑΑΔΕ. Για να επιτευχθεί αυτό, ακολουθήστε τα παρακάτω βήματα :

 Αφού ο χρήστης έχει εισέλθει επιτυχώς στην εφαρμογή, πατώντας το κουμπί Ρυθμίσεις από τη γραμμή στο επάνω μέρος της οθόνης, ο χρήστης έχει πρόσβαση στις απαραίτητες ρυθμίσεις.

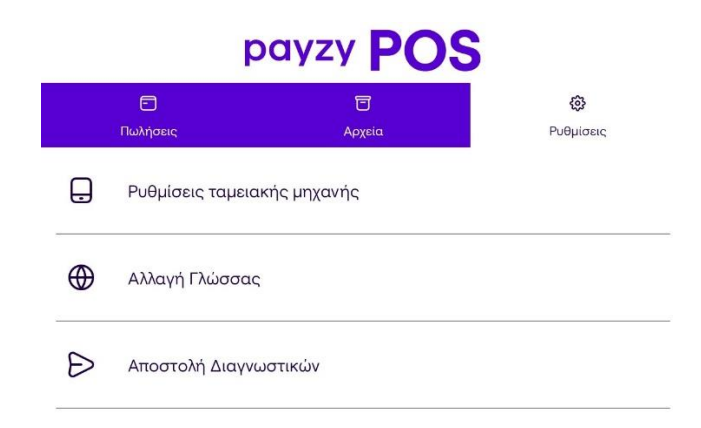

 Πατώντας την πρώτη επιλογή Ρυθμίσεις ταμειακής μηχανής, θα εμφανιστούν τρεις ακόμη επιλογές.

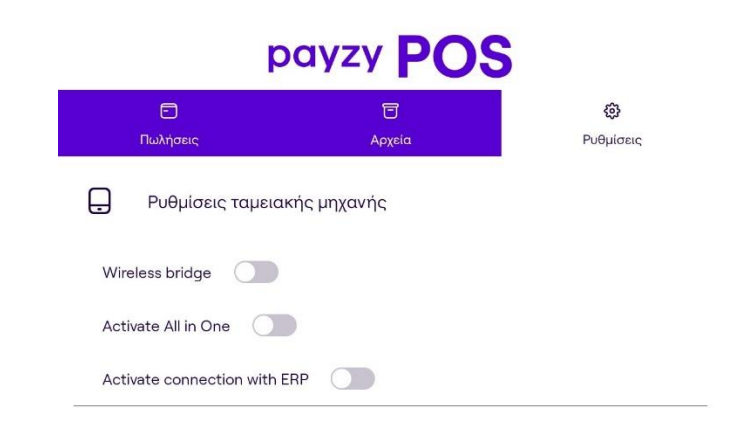

3. Στην συνέχεια πρέπει να ενεργοποιηθεί το Wireless bridge.

#### 2° Βήμα : Καταχώρηση Α.Φ.Μ.

Όταν ενεργοποιηθεί το Wireless bridge, θα εμφανιστούν τρεις καινούργιες επιλογές. Ο χρήστης θα πρέπει στο πεδίο «Συμπλήρωση Α.Φ.Μ. », να πληκτρολογήσει τον εννιαψήφιο Α.Φ.Μ., όπως αυτός αναγράφεται στο σύστημα και να πατήσει Αποθήκευση.

| p                       | ayzy POS           | 5                     |
|-------------------------|--------------------|-----------------------|
| Πωλήσεις                | <b>Ξ</b><br>Αρχεία | <b>Ο</b><br>Ρυθμίσεις |
| 📮 Ρυθμίσεις ταμειαι     | κής μηχανής        |                       |
| Wireless bridge 🛛 🌔     |                    |                       |
| Δήλωση βλάβης           |                    |                       |
| Προφορτωμένες συναλλαγέ | ç                  |                       |
| Συμπλήρωση Α.Φ.Μ        |                    |                       |
| Αποθήκευση              |                    | Ακύρωσ                |

#### 3° Βήμα : Διασύνδεση με ταμειακή

Αφού ολοκληρωθούν τα παραπάνω βήματα, το τερματικό είναι έτοιμο να διασυνδεθεί με την ταμειακή. Μετά τις απαραίτητες ενέργειες απο την ταμειακή, θα πρέπει κάθε φορά που το τερματικό περιμένει να λάβει αίτημα απο την ταμειακή, να είναι συνδεδεμένο στην γέφυρα.

#### 4° Βήμα : Σύνδεση στην ασύρματη γέφυρα

 Το τερματικό θα πρέπει να βρίσκεται στην καρτέλα "Πωλήσεις", αφού αποτελεί και το κύριο μενού της εφαρμογής.

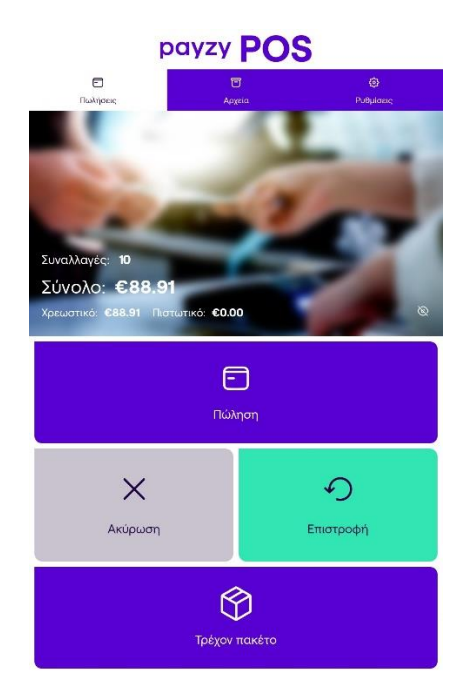

2. Πατώντας το κουμπί "Πώληση" το τερματικό συνδέεται στην ασύρματη γέφυρα και περιμένει για αίτημα από την ταμειακή.

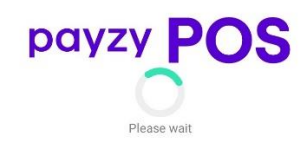

#### 5° Βήμα : Ολοκλήρωση συναλλαγής

 Αφού ολοκληρωθεί το Βήμα 4 και το τερματικό έχει συνδεθεί επιτυχώς στην γέφυρα, λαμβάνει αυτόματα την συναλλαγή από την ταμειακή μηχανή. Στη συνέχεια, εάν το τερματικό υποστηρίζει φιλοδωρήματα ή δόσεις, εμφανίζεται η αντίστοιχη οθόνη για την εισαγωγή του φιλοδωρήματος ή τον καθορισμό των δόσεων. Για την έναρξη της αντίστοιχης συναλλαγής, το τερματικό θα βρίσκεται στην παρακάτω οθόνη επιβεβαίωσης.

| payzy POS                                         |
|---------------------------------------------------|
| < 🗖 Πώληση                                        |
| Βασικό ποσό: €5,00<br>Σύνολο: €5,00               |
| Tηλέφωνο ή email<br>ioannispapadopoulos@gmail.com |
| Πληρωμή                                           |

 Ανάλογα με το αν η συναλλαγή πετύχει ή αποτύχει, το κατάλληλο μήνυμα θα εμφανιστεί στην οθόνη.

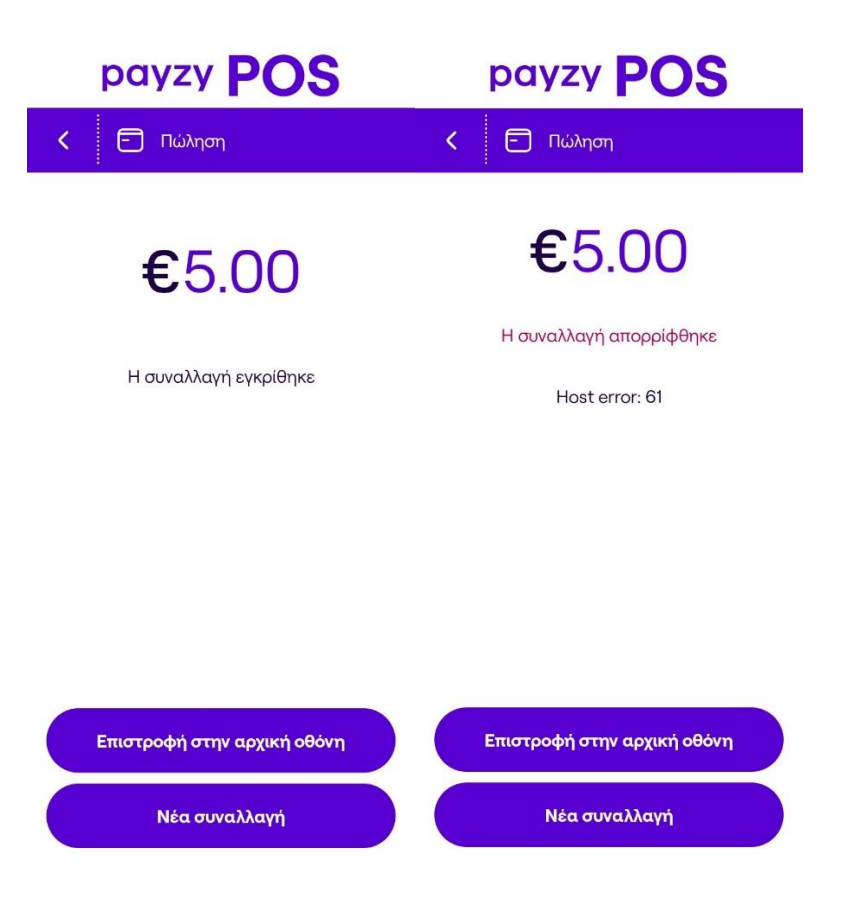

Αξίζει να σημειωθεί πως για κάθε νέα συναλλαγή από την ταμειακή, θα πρέπει το τερματικό να συνδέεται εκ νέου στην ασύρματη γέφυρα ( Βήμα 4).